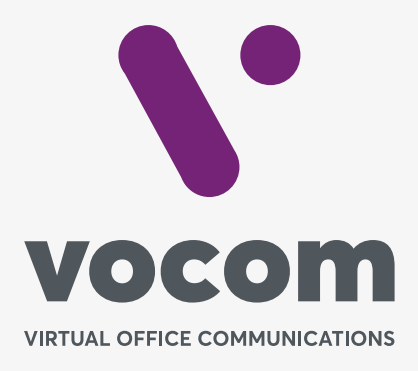

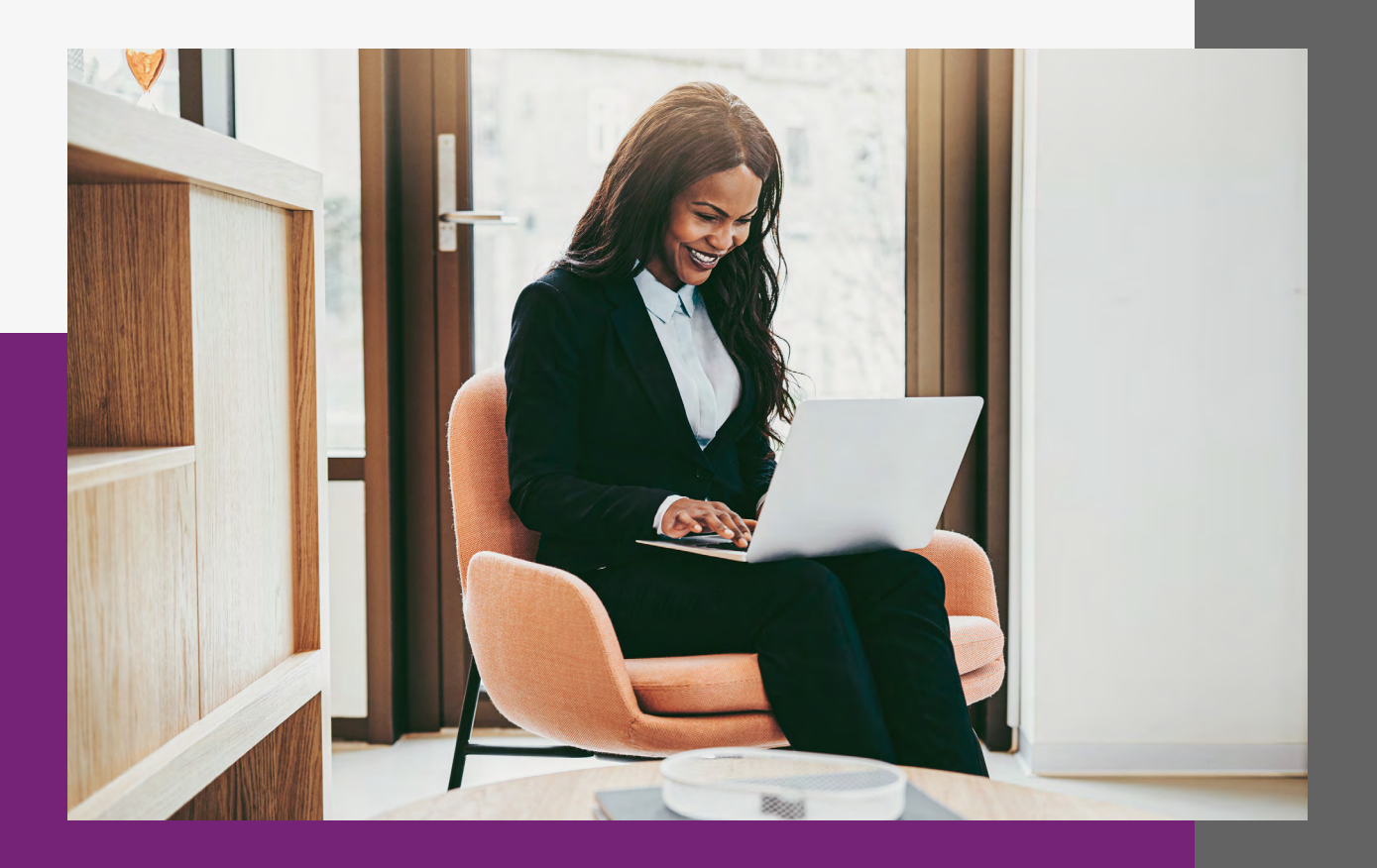

# Criar Usuários Web

**\**•

# **Criar Usuários Web**

## Introdução

Todo acesso realizado via WEB incluindo os agentes do Calll Center deverão possuir um nome de usuário e senha criados no menu Gestor de Usuários. Cada usuário criado poderá pertencer a um grupo de perfil de acesso. Cada grupo possui um conjunto diferenciado de permissões de dentro do PABX.

### **Gestor de Usuários**

Neste menu é criado todos os usuários de acesso WEB e os Agentes do Call Center. Quando um usuário é criado define-se o seu perfil de acesso.

| •           | CESTÃO DE USUÁRIOS<br>Adicionar, editor, remover e perquitar unsalitos. |   |                   | Νονο |
|-------------|-------------------------------------------------------------------------|---|-------------------|------|
| 2           |                                                                         |   |                   |      |
| <u>1~</u> " |                                                                         |   |                   |      |
| =           | NOME DE USUÁRIO                                                         | 0 | GRUPO             | 0 0  |
| t.          | ADM.ALEXANDRE                                                           |   | agent             |      |
| 5           | ADMJOAORUBENS                                                           |   | agent             |      |
| -           | calliope                                                                |   | admin, superadmin |      |
| 0           | calliope.admin                                                          |   | admin             | ¢ m  |
| ф.          | COMERCIALCRISTIANO                                                      |   | agent             |      |
| ?           | COMERCIALDIRCEU                                                         |   | agent             |      |
| Q           | COMERCIALLUCIANO                                                        |   | agent             |      |
|             | COMERCIALOLESIO                                                         |   | agent             |      |
|             | COMERCIALWALDIR                                                         |   | agent             |      |
|             | DESENVOLVIMENTO.LUIZ                                                    |   | agent             |      |
|             | DESENVOLVIMENTO.NORBERTO                                                |   | agent             |      |
|             | DESENVOLVIMENTO.TOM                                                     |   | agent             | 2    |
|             | FINANCEIRO.BARBARA                                                      |   | agent             | 2    |
|             | FINANCEIRO.RICARDO                                                      |   | agent             | 2    |
|             | JIVEALEXANDRE                                                           |   | agent             | 2    |
|             | MARKETING,ANDRE                                                         |   | agent             | 2    |
|             | PLANTAO.CASSIO                                                          |   | agent             | 2    |
|             | SUPORTEBARBARA                                                          |   | agent             | 2    |
|             | SUPORTE.CAIUA                                                           |   | agent             | 2    |
|             | SUPORTEELVIRO                                                           |   | agent             | 2    |
|             | SUPORTE.RODOLFO                                                         |   | agent             | 2    |
|             |                                                                         |   |                   |      |

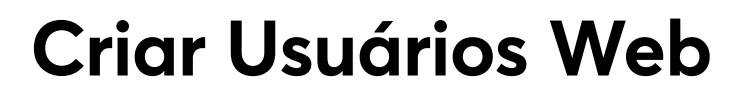

#### Gestor de Usuários

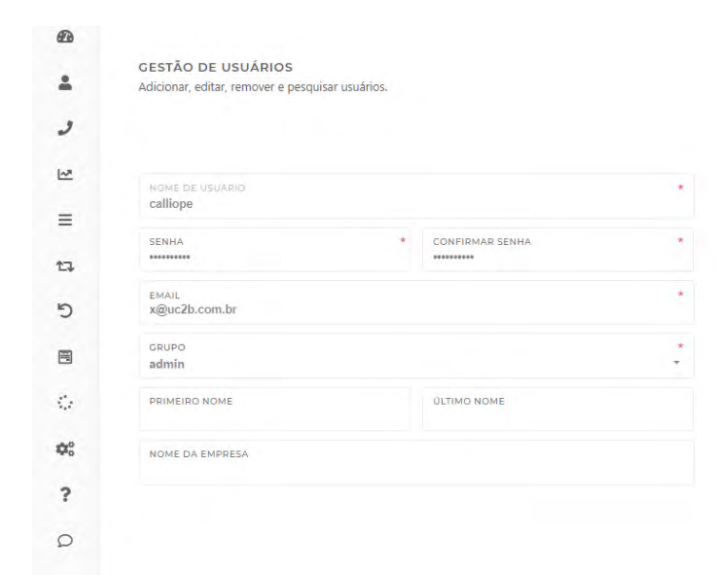

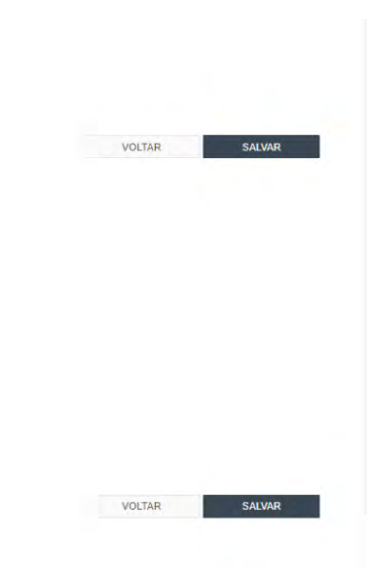

**NOME DE USUÁRIO:** É o nome que será utilizado para login de acesso ao PABX através de sua página principal. Também será o nome do agente do Call Center que será exibida nas telas de Dashboard.

**SENHA:** A senha de acesso que deverá ser digitada ao fazer o acesso WEB.

**CONFIRMAR SENHA:** Colocar o mesmo valor que foi preenchido em SENHA.

**EMAIL:** Campo obrigatório. Preencher com o e-mail do usuário.

**GRUPO:** É o grupo de permissões no qual o usuário faz parte. Novos grupos podem ser criados.

**PRIMEIRO NOME:** Campo não obrigatório. É o primeiro nome do Usuário que está sendo cadastrado.

**ÚLTIMO NOME:** Campo não obrigatório. É o último nome do Usuário que está sendo cadastrado.

**NOME DA EMPRESA:** Campo não obrigatório. É o nome da empresa, ou grupo organizacional, no qual trabalha o Usuário que está sendo cadastrado.

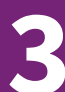

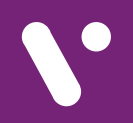

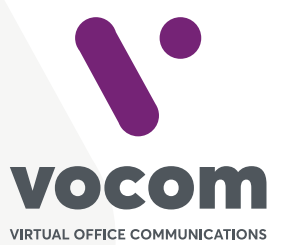

Av. das Nações Unidas 18801 cj 18-24 Santo Amaro, São Paulo/SP www.vocom.com.br